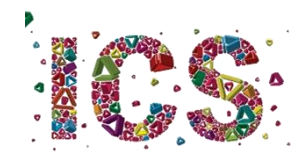

## Licenciatura em Arqueologia

Orientações para a 1ª semana de aulas

A turma do primeiro ano da Licenciatura em Arqueologia não será dividida em turnos. Por isso,

Na **terça-feira, dia 6**, todos os estudantes devem comparecer para a aula de Introdução à Informática EC, que decorrerá no Edifício 15 (o edifício do Instituto de Ciências Sociais), na sala 0.03, que está localizada no piso 0. Para evitar a ocupação do corredor de acesso à sala, os estudantes devem chegar o mais próximo possível da hora de início das atividades (9h00). De preferência, devem aguardar no exterior do edifício pela hora de entrada. Se chover, poderão aguardar no átrio do edifício, solicitando-se que respeitem a regra de distanciamento físico. O acesso à sala só deverá ser feito quando o professor der indicação no átrio.

Da primeira para a segunda aula, os estudantes terão de mudar de sala. O Edifício 3 fica próximo do Instituto. A sala 1.01 assinalada no horário está situada no piso 1.

Na **quarta feira, dia 7**, a aula de Pré-História realiza-se no Edifício 16, o que está localizado em frente ao Instituto de Ciências Sociais. No acesso à sala devem respeitar-se as orientações do dia anterior.

Na **quinta e na sexta-feira, dias 8 e 9**, as aulas serão online. Para aceder à sala virtual, cada aluno deve aceder à plataforma de elearning, em <a href="https://elearning.uminho.pt/">https://elearning.uminho.pt/</a>

|  | Black                                                                                                | learn.                                                                                   |               |  |
|--|----------------------------------------------------------------------------------------------------|------------------------------------------------------------------------------------------|---------------|--|
|  | NOME DE UTILIZADOR<br>SENHA<br>Logon                                                                 |                                                                                          |               |  |
|  | COVID-19 - Plano de contingéncia - UMinho<br>Para aceder ao Plano de contingência da UMinho para o f | (Quarta-fera, 22 de<br>COVID-19 <b>CLIQUE AQUI</b>                                       | June de 2020j |  |
|  | Bite<br>0 1997-2020 Backbaard for. Tokin on draft referencedan i<br>Internegija                      | ackboard<br>Patele do EUX P 7 493 396 e 7 593 853 Pateles adcoras pender<br>en accoldado | de:           |  |

Figura 1: Página de entrada no Blackboard

Neste espaço (Figura 1) deverão introduzir as vossas credenciais de acesso, que terão recebido após a matrícula. Em NOME DE UTILIZADOR deverão inserir o vosso número de estudante, precedido da letra a (por exemplo, a22021).

Entrarão numa área onde estarão listadas as disciplinas em que estão inscritos neste semestre (semelhante à Figura 2).

| Ferramentas                                                                                                    | Os Meus Anúncios                                                                                                    | As Minhas Tarefas                                                     |
|----------------------------------------------------------------------------------------------------|----------------------------------------------------------------------------------------------------|-----------------------------------------------------------------------|
| Avisos<br>Calendário<br>Tarefas                                                                                                    | Nenham noines de basthiefpis foi publicado nos úblicos y días.<br>Nenham acions de Carso en Comonidade foi publicado nos úblicos y días.<br>estás peteos                                                                                                    | As Minhas Tarefas:<br>Nilo existem tarefas em atrazo.<br>mais tarefas |
| Erver E mail Derédrio de Utilizadores Licitor de entrereços Informações Pessoais Browne NOC Leam NBO Leam NBO Leam NBO Leam Gail Penformance Metas Autorização de aplicativo | A Mitches Diddets Clantolares Canso en que està Doctrio (1494) Control (1494) Control (1494) Comminicação e La subassione e Sam (ClaicOdi) (1494) Comminicação e La subassione (1494) Comminicação e La subassione (1494) Comminicação e La subassione (1494) Comminicação e Claisenção/Propiso de Ação 2000201 Exatgas e Relacióne/Propiso e Claisenção/Propiso de Ação 2000201 Commiter que está Auron | Aluda exit demande e cetallogo de aprendizado                         |

Figura 2: Lista de disciplinas no Blackboard

Deverão então clicar na disciplina pretendida, passando assim a visualizar uma imagem semelhante à da Figura 3.

| <b>T</b>                                                |                  |                                                                        |                                     | A Minha Instituição Unidades Curricular        |  |
|---------------------------------------------------------|------------------|------------------------------------------------------------------------|-------------------------------------|------------------------------------------------|--|
| 🏦 🔿 Păgina inicial                                      |                  |                                                                        | 💽 🖡 Modo de edição 🚺 🕅              |                                                |  |
| + 11 0 20                                               | Página inig      | cial ©                                                                 |                                     |                                                |  |
| r [20-21] Semiótica 🔶                                   |                  |                                                                        |                                     | Descention states                              |  |
| Página inicial                                          | Adicionar modulo | 00 CUPSO                                                               |                                     | Personalizat pagina                            |  |
| Informações 🗉                                           |                  |                                                                        |                                     |                                                |  |
| Conteúdo II                                             | Os Meus And      | unclos                                                                 | - Pera fezer                        |                                                |  |
| Dossiè de UC                                            |                  | Nenhum avisos de Curso ou Comunidade foi publicado nos últimos 7 días. |                                     | Editar configurações de notificação            |  |
| Discussões                                              |                  | mais avisos                                                            |                                     | Acões 💌                                        |  |
| Grupos                                                  |                  |                                                                        | O que está com o prazo vencido      |                                                |  |
| Ferramentas                                             | As Michas T      | arafaa                                                                 | Todos os itens (0)                  | 0                                              |  |
| Sala de aula virtual                                    |                  |                                                                        | O que está vencido                  | Ações 👻                                        |  |
|                                                         | As Minhas Taret  | ar.                                                                    | Selecionar data: 01/10/2020         |                                                |  |
| sectio no conto                                         |                  | Não existem tarefas em atraso.                                         | - Hoje (0)                          | 0                                              |  |
| Painel de Controlo                                      |                  | mais tarefas                                                           | mais tarefas                        |                                                |  |
| Arquivos                                                |                  |                                                                        | h Amanhā (0)                        |                                                |  |
| Ferramentas da Unidade<br>Curricular                    | Requer aten      | jilo                                                                   | <ul> <li>Esta semana (0)</li> </ul> |                                                |  |
| Avisos                                                  | 0                | Editar configurações de notificação Ações y                            | P Esta stimaria (0)                 | 0                                              |  |
| Blackboard Collaborate<br>Blackboard Collaborate Littra | -                | Naukama notifiando                                                     | P Paturo (0)                        | 0                                              |  |
| Blogs                                                   |                  | Thomas and and a feature                                               |                                     | Última atualização: 1 de Outubro de 2020 15:41 |  |
| Bookshelf<br>Calendricis da Unidade                     |                  | Última atualização: 1 de Outubro de 2020 15:                           | 1                                   |                                                |  |
| Curricular                                              |                  |                                                                        | Alertas                             |                                                |  |
| Contatos                                                |                  |                                                                        |                                     | Editor configuraçãos do políticação            |  |

Figura 3: Página inicial da disciplina no Blackboard

No menu lateral do lado esquerdo, deverão clicar em "Sala de aula virtual" e logo depois clicar em "Sala do curso" e na caixa que se abre do lado direito em "Entrar na sala do curso". Em alternativa, se houver sessão agendada, deverão aceder à sessão. (Figura 4).

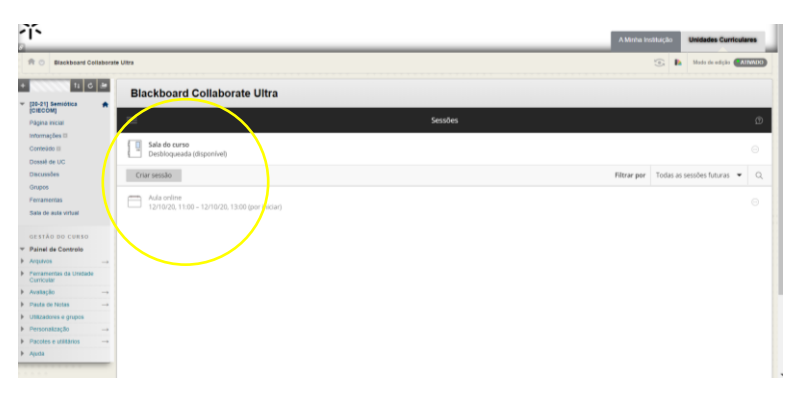

Figura 4: Página de entrada na sala de aula virtual

A partir desse momento, entrarão num espaço muito semelhante ao de outras plataformas de videoconferência (Figura 5).

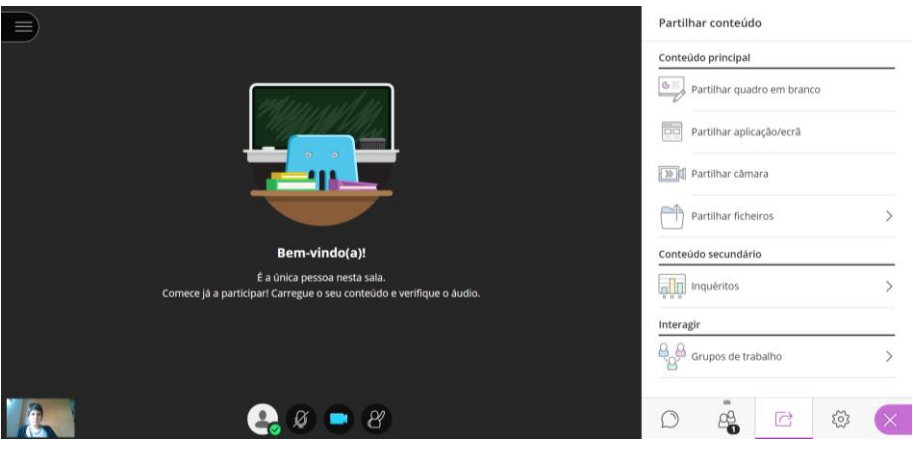

Figura 5: Página da sala de aula virtual

Nota: o *browser* Microsoft Edge não suporta a entrada na sala de aula virtual.

Recomenda-se que todos os alunos acedam ao Blackboard regularmente. Os docentes poderão disponibilizar no espaço de cada disciplina materiais pedagógicos e afixar informações importantes sobre o funcionamento das aulas e a gestão da disciplina.

Universidade do Minho, 02 de outubro de 2020

A diretora do curso,

Maria do Carmo Ribeiro